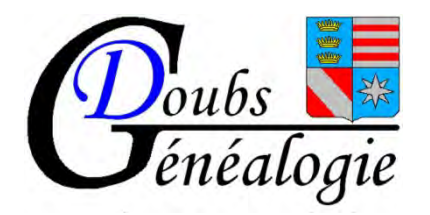

## Aide à la Recherche d'acte notarié dans la série Q (hypothèques)

sur le site des archives du Doubs

Mise à jour août 2023

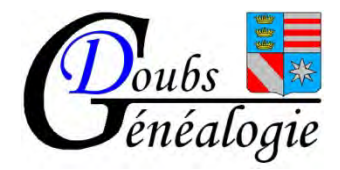

| Archives départementales du 🗆 × 🛛 +                   |                    |                                                                                               |                         |                 | ~                 | = a ×                                         |
|-------------------------------------------------------|--------------------|-----------------------------------------------------------------------------------------------|-------------------------|-----------------|-------------------|-----------------------------------------------|
| ← → C O B https://portail-archives.doubs.fr           |                    |                                                                                               |                         |                 |                   | ල රු ≡                                        |
| départementales du Doubs                              | VENIR AUX ARCHIVES | CHERCHER                                                                                      | DÉCOUVRIR               | CONSERVER       | GÉRER SES ARCHIVE | s 🔕                                           |
| ne Saul Georgette                                     | Célesti            | Chercher dans les ard<br>Etat des fond<br>For Aller à la page : Et<br>Fiches d'aide à la rect | thives<br>at des fonds* | Fr.             | édéric            | Adé                                           |
| Trançois Antoinette                                   | Elise              | Services et téléprocé                                                                         | ed                      | Louise          | 1 20              | lou                                           |
| Jean Sierre All                                       | bert g             | nil:                                                                                          | Jose                    | ph S            | Hone              | jele                                          |
| rigue Smood                                           | Edgard             | 11.                                                                                           | e Je                    | eann<br>Il argi | ette<br>verite    | Alv                                           |
| https://portail-archives.doubs.fr/page/etat-des-fonds | n de la com        |                                                                                               | ani a                   |                 | ^ <b>(3</b> ≑ Φ ) | <ul> <li>16:10</li> <li>06/06/2023</li> </ul> |

Se connecter sur le site des Archives départementales Attention : Ssur tablette ou portable réduisez l'écran pour que tout apparaisse (CTRL +molette)

Dans la rubrique Chercher allez sur Etat des fonds

La flèche rouge vous indique où cliquer

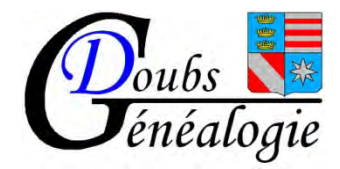

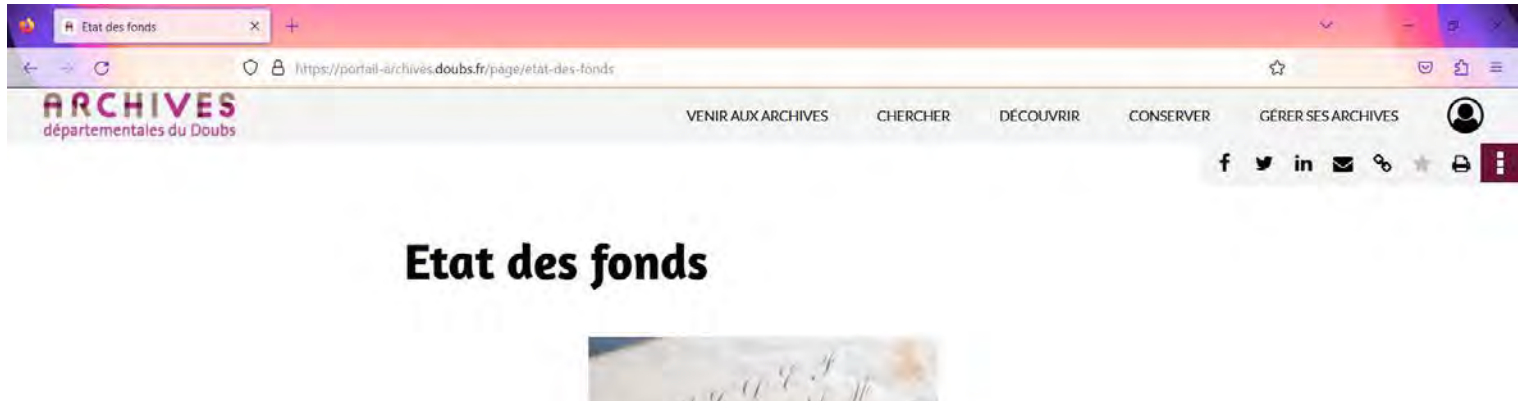

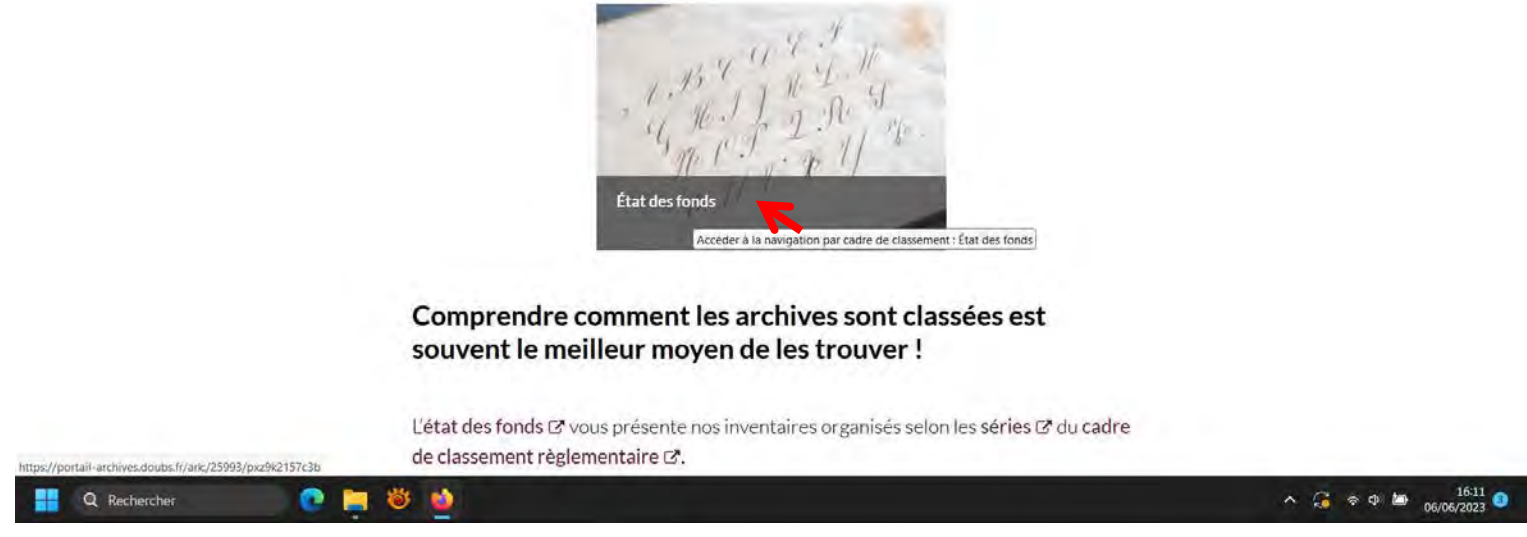

Clic sur Etat des fonds

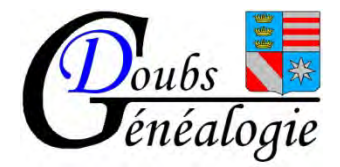

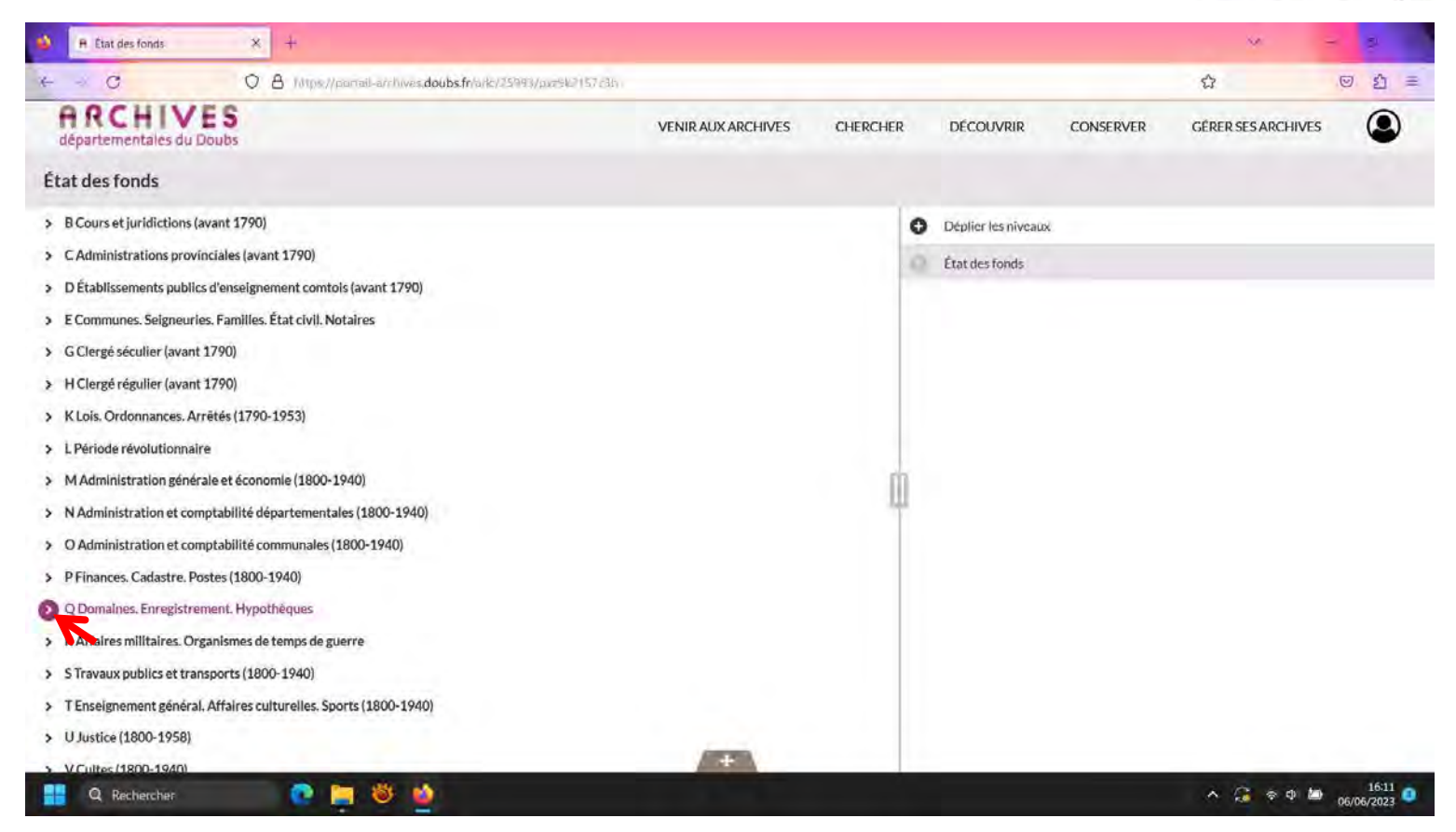

Clic sur le signe > > à gauche de Q domaines enregistrement Hypothèques

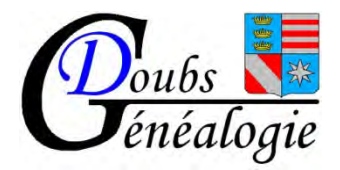

| \land R Etat des fonds × +                                                       |                    |          |   |                     |                    | *                | -  | 17 × |
|----------------------------------------------------------------------------------|--------------------|----------|---|---------------------|--------------------|------------------|----|------|
| ← C O A https://portal-archives.doubs.fr/ark:/25993/0b6gcr8pqz5x                 |                    |          |   |                     |                    | 습                | 0  | 约 =  |
| ARCHIVES<br>départementales du Doubs                                             | VENIR AUX ARCHIVES | CHERCHER |   | DÉCOUVRIR           | CONSERVER          | GÉRER SES ARCHIV | ES | ۲    |
| État des fonds > Q Domaines. Enregistrement. Hypothèques                         |                    |          |   |                     |                    |                  |    |      |
| > G Clergé séculier (avant 1790)                                                 |                    |          | 0 | Déplier les niveaux |                    |                  |    |      |
| > H Clergé réguller (avant 1790)                                                 |                    |          | 0 | État des fonds      |                    |                  |    |      |
| > K Lois. Ordonnances. Arrêtés (1790-1953)                                       |                    |          | 8 | Q Domaines. Enregi  | strement. Hypothèq | ues.             |    |      |
| > LPériode révolutionnaire                                                       |                    |          |   |                     |                    |                  |    |      |
| > M Administration générale et économie (1800-1940)                              |                    |          |   |                     |                    |                  |    |      |
| <ul> <li>N Administration et comptabilité départementales (1800-1940)</li> </ul> |                    |          |   |                     |                    |                  |    |      |
| > O Administration et comptabilité communales (1800-1940)                        |                    |          |   |                     |                    |                  |    |      |
| > P Finances. Cadastre. Postes (1800-1940)                                       |                    |          |   |                     |                    |                  |    |      |
| ✓ Q Domaines. Enregistrement. Hypothèques                                        |                    | 1        | I |                     |                    |                  |    |      |
| 2 Hanothèques                                                                    |                    |          |   |                     |                    |                  |    |      |
| diens nationaux et Enregistrement de la période révolutionnaire                  |                    |          |   |                     |                    |                  |    |      |
| > Bureaux de l'Enregistrement postérieurs à la période révolutionnaire           |                    |          |   |                     |                    |                  |    |      |
| Supplément à la série Q                                                          |                    |          |   |                     |                    |                  |    |      |
| > R Affaires militaires. Organismes de temps de guerre                           |                    |          |   |                     |                    |                  |    |      |
| > S Travaux publics et transports (1800-1940)                                    |                    |          |   |                     |                    |                  |    |      |
| > TEnseignement général. Affaires culturelles. Sports (1800-1940)                |                    |          |   |                     |                    |                  |    |      |
| > U Justice (1800-1958)                                                          | +                  |          |   |                     |                    |                  |    |      |

Clic sur le signe > à gauche d'Hypothèque

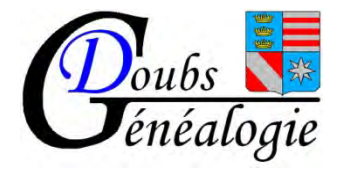

| 🔲 A État des fonds X +                                                 |                    |          |   |                     |                     | 1.41             | -   | ø      |   |
|------------------------------------------------------------------------|--------------------|----------|---|---------------------|---------------------|------------------|-----|--------|---|
| ← → C O A https://portail-archives.doubs.fr/ark:/25993/5lvp8gkm        | n2t7b              |          |   |                     |                     | <u>ن</u>         | 0   | )<br>釣 | = |
| ARCHIVES<br>départementales du Doubs                                   | VENIR AUX ARCHIVES | CHERCHER |   | DÉCOUVRIR           | CONSERVER           | GÉRER SES ARCHIV | /ES | 0      | ) |
| État des fonds > Q Domaines. Enregistrement. Hypothèques > Hy          | pothèques          |          |   |                     |                     |                  |     |        |   |
| > H Clergé régulier (avant 1790)                                       |                    |          | 0 | Déplier les niveaux | ¢                   |                  |     |        |   |
| > K Lois. Ordonnances. Arrêtés (1790-1953)                             |                    |          | 0 | État des fonds      |                     |                  |     |        |   |
| > L Période révolutionnaire                                            |                    |          | 0 | Q Domaines. Enre    | gistrement. Hypothè | ques             |     |        |   |
| > M Administration générale et économie (1800-1940)                    |                    |          | • | Hypothèques         |                     |                  |     |        |   |
| > N Administration et comptabilité départementales (1800-1940)         |                    |          | - |                     |                     |                  |     |        |   |
| > O Administration et comptabilité communales (1800-1940)              |                    |          |   | Date                | an VII-1955         |                  |     |        |   |
| > P Finances. Cadastre. Postes (1800-1940)                             |                    |          |   |                     |                     |                  |     |        |   |
| <ul> <li>Q Domaines. Enregistrement. Hypothèques</li> </ul>            |                    |          |   |                     |                     |                  |     |        |   |
| ✓ Hypothèques                                                          |                    | 1        | 1 |                     |                     |                  |     |        |   |
| Conservation des Hypothèques de Baume-les-Dames                        |                    |          | 1 |                     |                     |                  |     |        |   |
| Conservation des Hypothèques de Besançon                               |                    |          |   |                     |                     |                  |     |        |   |
| > Conservation des Hypothèques de Montbéliard                          |                    |          |   |                     |                     |                  |     |        |   |
| > Conservation des Hypothèques de Pontarlier                           |                    |          |   |                     |                     |                  |     |        |   |
| Biens nationaux et Enregistrement de la période révolutionnaire        |                    |          |   |                     |                     |                  |     |        |   |
| > Bureaux de l'Enregistrement postérieurs à la période révolutionnaire |                    |          |   |                     |                     |                  |     |        |   |
| Supplément à la série Q                                                |                    |          |   |                     |                     |                  |     |        |   |
| > R Affaires militaires. Organismes de temps de guerre                 | +                  |          |   |                     |                     |                  |     |        |   |

Clic sur le signe > après avoir choisi le bureau (ici Baume les Dames)

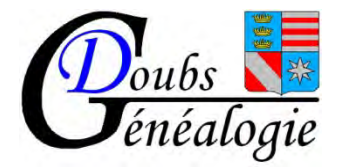

| 🚯 🖪 Etat des fonds 🗙 🕂                                                           |                        |          |   |                              |                      | v                    | 4                                | 8                |
|----------------------------------------------------------------------------------|------------------------|----------|---|------------------------------|----------------------|----------------------|----------------------------------|------------------|
| ← → C O A https://parail-archives.doubs.fr/aric/25993/ge43wrf1w                  | n7h                    |          |   |                              |                      | Û                    |                                  | න =              |
| ARCHIVES<br>départementales du Doubs                                             | VENIR AUX ARCHIVES     | CHERCHER | 2 | DÉCOUVRIR                    | CONSERVER            | GÉRER SES ARC        | HIVES                            | ٢                |
| État des fonds > > Hypothèques > Conservation des Hypothèq                       | ues de Baume-les-Dames |          |   |                              |                      |                      |                                  |                  |
| <ul> <li>K Lois. Ordonnances. Arrêtés (1790-1953)</li> </ul>                     |                        |          | 0 | Déplier les niveaux          |                      |                      |                                  |                  |
| > L Période révolutionnaire                                                      |                        |          | 0 | État des fonds               |                      |                      |                                  |                  |
| > M Administration générale et économie (1800-1940)                              |                        |          | 0 | Q Domaines. Enreg            | gistrement. Hypothè  | ques                 |                                  |                  |
| <ul> <li>N Administration et comptabilité départementales (1800-1940)</li> </ul> |                        |          | 0 | Hypothèques                  |                      |                      |                                  |                  |
| > O Administration et comptabilité communales (1800-1940)                        |                        |          | 0 | Conservation des H           | Typothèques de Baun  | ne-les-Dames         |                                  |                  |
| > P Finances. Cadastre. Postes (1800-1940)                                       |                        |          | - |                              |                      |                      |                                  |                  |
| <ul> <li>Q Domaines. Enregistrement. Hypothèques</li> </ul>                      |                        |          |   | Date                         | an VII-1926          |                      |                                  |                  |
| ✓ Hypothèques                                                                    |                        |          | 1 | Bibliographie ou<br>Histoire | La conservation de B | aume-les-Dames est s | upprimée par i<br>/exeminanti so | décret du        |
| <ul> <li>Conservation des Hypothèques de Baume-les-Dames</li> </ul>              |                        |          | 1 |                              | 1                    | 25.6 2.5             |                                  |                  |
| Registres d'ordre                                                                |                        |          |   |                              |                      | Afficher plus        |                                  |                  |
| Registres de formalité                                                           |                        |          |   |                              |                      |                      |                                  |                  |
| > Conservation des Hypothèques de Besançon                                       |                        |          |   |                              |                      |                      |                                  |                  |
| > Conservation des Hypothèques de Montbéliard                                    |                        |          |   |                              |                      |                      |                                  |                  |
| > Conservation des Hypothèques de Pontarlier                                     |                        |          |   |                              |                      |                      |                                  |                  |
| Biens nationaux et Enregistrement de la période révolutionnaire                  |                        |          |   |                              |                      |                      |                                  |                  |
| > Bureaux de l'Enregistrement postérieurs à la période révolutionnaire           |                        |          |   |                              |                      |                      |                                  |                  |
| Supplément à la série Q                                                          |                        |          |   |                              |                      |                      |                                  |                  |
| 🚦 Q. Rechercher 💽 🧮 👹 🍐                                                          | and the second second  |          |   |                              |                      | ^ 🕃 🕈                | ¢ ₩ 06/06                        | 16:12<br>/2023 O |

Regardez les dates extrêmes clic sur afficher plus (après 1926 Baume les Dames est par exemple rattaché à Besançon) Puis clic sur > à gauche de registre d'ordre

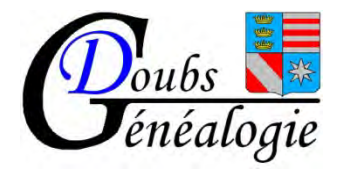

| 😣 🖻 État des fonds 🗙 🕂                                                         |                       |              |                     |                       | ~              | 3 3 0       |
|--------------------------------------------------------------------------------|-----------------------|--------------|---------------------|-----------------------|----------------|-------------|
| ← → C O A Mtps://pamail-a/rhives.doubs.fn/arkc/25993/qhvkc211spc3x             |                       |              |                     |                       | ជ              | © £ ≡       |
| ARCHIVES<br>départementales du Doubs                                           | VENIR AUX ARCHIVES    | CHERCHER     | DÉCOUVRIR           | CONSERVER             | GÉRER SES ARCI | HIVES       |
| État des fonds > > Conservation des Hypothèques de Baume-les-Da                | mes > Registres d'oro | ire          |                     |                       |                |             |
| > L Période révolutionnaire                                                    |                       | C            | Déplier les niveau  | ж                     |                |             |
| > M Administration générale et économie (1800-1940)                            |                       | 0            | État des fonds      |                       |                |             |
| > N Administration et comptabilité départementales (1800-1940)                 |                       | 0            | Q Domaines. Enr     | egistrement. Hypothèo | ques           |             |
| > O Administration et comptabilité communales (1800-1940)                      |                       | C            | Hypothèques         |                       |                |             |
| > P Finances. Cadastre. Postes (1800-1940)                                     |                       | C            | Conservation de     | s Hypothèques de Bau  | me-les-Dames   |             |
| <ul> <li>Q Domaines, Enregistrement, Hypothèques</li> </ul>                    |                       |              | Devictres d'ordre   |                       |                |             |
| ✓ Hypothèques                                                                  |                       |              | Registres o or or o |                       |                |             |
| <ul> <li>Conservation des Hypothèques de Baume-les-Dames</li> </ul>            |                       |              | Cote/Cotes          | 4Q1/1-4Q1/280         |                |             |
| ✓ Registres d'ordre                                                            |                       | 11           | Date                | an VII-1926           |                |             |
| 2014 Conservation des Hypothèques de Baume-les-Dames<br>Registres de formalité |                       | 280 articles |                     |                       |                |             |
| > Conservation des Hypothèques de Besançon                                     |                       |              |                     |                       |                |             |
| > Conservation des Hypothèques de Montbéliard                                  |                       |              |                     |                       |                |             |
| > Conservation des Hypothèques de Pontarlier                                   |                       |              |                     |                       |                |             |
| Biens nationaux et Enregistrement de la période révolutionnaire                |                       |              |                     |                       |                |             |
| > Bureaux de l'Enregistrement postérieurs à la période révolutionnaire         |                       |              |                     |                       |                |             |
| Supplément à la série Q                                                        | -                     |              |                     |                       |                |             |
| ∺ Q. Rechercher 💽 🤤 👹 🍐                                                        |                       |              |                     |                       | × 🗿 🔹          | ¢ 🙋 16:12 🧿 |

clic sur > à gauche de 4Q1 Conservation des hypothèques de Baume les Dames

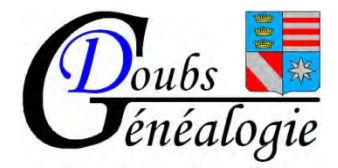

| 🚯 🖻 État des fonds 🛛 🗙 🕂                                                            |                                |              |                                  | ×                    |
|-------------------------------------------------------------------------------------|--------------------------------|--------------|----------------------------------|----------------------|
| ← → C O A https://pontail-ar/hives.doubs.fr/ark/25993/3j8/k14qz7ls?/                | rbs=605a5b15-59ae-448c-ace6-93 | ef474f3d1c   |                                  | ☆ 🔍 🖄 ≡              |
| ARCHIVES<br>départementales du Doubs                                                | VENIR AUX ARCHIVES             | CHERCHER     | DÉCOUVRIR CONSERVER              | C GÉRER SES ARCHIVES |
| État des fonds > > Registres d'ordre > 4Q1 Conservation des Hyp                     | oothèques de Baume-les         | -Dames       |                                  |                      |
| > M Administration générale et économie (1800-1940)                                 |                                | C            | Déplier les niveaux              |                      |
| > N Administration et comptabilité départementales (1800-1940)                      |                                | 0            | Ètat des fonds                   |                      |
| > O Administration et comptabilité communales (1800-1940)                           |                                | 0            | Q Domaines. Enregistrement. Hypo | othèques             |
| > P Finances. Cadastre. Postes (1800-1940)                                          |                                | C            | Hypothèques                      |                      |
| <ul> <li>Q Domaines. Enregistrement. Hypothèques</li> </ul>                         |                                | C            | Conservation des Hypothègues de  | Baume-les-Dames      |
| ✓ Hypothèques                                                                       |                                |              | Depictors d'andre                |                      |
| <ul> <li>Conservation des Hypothèques de Baume-les-Dames</li> </ul>                 |                                |              | Registres d'ordre                |                      |
| ✓ Registres d'ordre                                                                 |                                | G            | 4Q1 Conservation des Hypothèque: | s de Baume-les-Dames |
| <ul> <li>4Q1 Conservation des Hypothèques de Baume-les-Dames</li> </ul>             |                                | 280 articles | Cote/Cotes 4Q1/1-280             |                      |
| Registres indicateurs de la table alphabétique du répertoire des formalités hypot   | hécaires.                      | 3 articles   | Date An VII-1926                 |                      |
| <ul> <li>Tables alphabétiques du répertoire des formalités hypothécaires</li> </ul> |                                | 31 articles  | 10110 2740                       |                      |
| <ul> <li>Répertoires des formalités hypothécaires</li> </ul>                        |                                | 246 articles |                                  |                      |
| Registres de formalité                                                              |                                |              |                                  |                      |
| > Conservation des Hypothèques de Besançon                                          |                                |              |                                  |                      |
| > Conservation des Hypothèques de Montbéliard                                       |                                |              |                                  |                      |
| > Conservation des Hypothèques de Pontarlier                                        |                                |              |                                  |                      |
| Biens nationaux et Enregistrement de la période révolutionnaire                     | +                              |              |                                  |                      |
| 📑 Q. Rechercher 💿 🧱 👹                                                               | A DECEMBER OF                  |              |                                  | ∧ 🔏 ≑ Φ 🙋 16:13 🧿    |

clic sur > à gauche de registres indicateurs ...

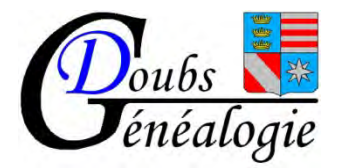

| ← → C O A https://partail-ar/hivas.doubs.fr/ark/25993/47/k3h/ld3u17ch=605a                                     | 5b15-59ae-448c-ace6-03 | 3eH2af3d1c   |       |                                         |                       | C           | 21 三      |
|----------------------------------------------------------------------------------------------------|------------------------|--------------|-------|-----------------------------------------|-----------------------|-------------|-----------|
| ARCHIVES<br>départementales du Doubs                                                                           | NIR AUX ARCHIVES       | CHERCHER     | 2     | DÉCOUVRIR CONSERVER                     | GÉRER SES ARC         | HIVES       | ٩         |
| État des fonds > > Registres indicateurs de la table alphabétique du réper                                     | toire des formali      | tés hypoth   | écair | res. > Lettres A-E                      |                       |             |           |
| > O Administration et comptabilité communales (1800-1940)                                                      |                        |              | 0     | Déplier les niveaux                     |                       |             |           |
| > P Finances. Cadastre. Postes (1800-1940)                                                                     |                        |              | 0     | État des fonds                          |                       |             |           |
| ✓ Q Domaines. Enregistrement. Hypothèques                                                                      |                        |              | 0     | Q Domaines. Enregistrement, Hypoth      | èques                 |             |           |
| V Hypothèques                                                                                                  |                        |              | 0     | Hypothèques                             |                       |             |           |
| <ul> <li>Conservation des Hypothèques de Baume-les-Dames</li> </ul>                                            |                        |              | 0     | Conservation des Hypothèques de Ba      | ume-les-Dames         |             |           |
| ✓ Registres d'ordre                                                                                            |                        |              | 0     | Registres d'ordre                       |                       |             |           |
| <ul> <li>4Q1 Conservation des Hypothèques de Baume-les-Dames</li> </ul>                                        |                        | 280 articles | 0     | 401 Conservation des Hunothèques        | le Raume-les-Dames    |             |           |
| <ul> <li>Registres indicateurs de la table alphabétique du répertoire des formalités hypothécaires.</li> </ul> |                        | 3 articles   | -     | A conscitation des ripponequest         | i duarite les balites |             |           |
| Lettres A-E                                                                                                    |                        |              | 0     | Registres indicateurs de la table alpha | betique du répertoire | des formali | tés hypot |
| Lettres F-N                                                                                                    |                        |              | 0     | Lettres A-E                             |                       |             | -         |
| Lettres O-Z                                                                                                    |                        |              |       | Cote/Cotes 401/1                        |                       |             |           |
| > Tables alphabétiques du répertoire des formalités hypothécaires                                              |                        | 31 articles  |       | extrêmes                                | 1                     |             |           |
| <ul> <li>Répertoires des formalités hypothécaires</li> </ul>                                                   |                        | 246 articles |       | Consulter l'article                     | L.                    |             |           |
| Registres de formalité                                                                                         |                        |              |       |                                         |                       |             |           |
| > Conservation des Hypothèques de Besançon                                                                     |                        |              |       |                                         |                       |             |           |
| > Conservation des Hypothèques de Montbéliard                                                                  |                        |              |       |                                         |                       |             |           |
| > Conservation des Hypothèques de Pontarlier                                                                   |                        |              |       |                                         |                       |             |           |

Sélectionner en fonction de la première lettre du patronyme puis aller sur « consulter l'article »

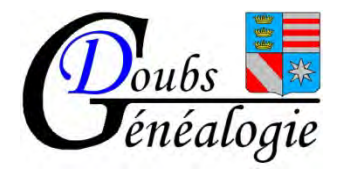

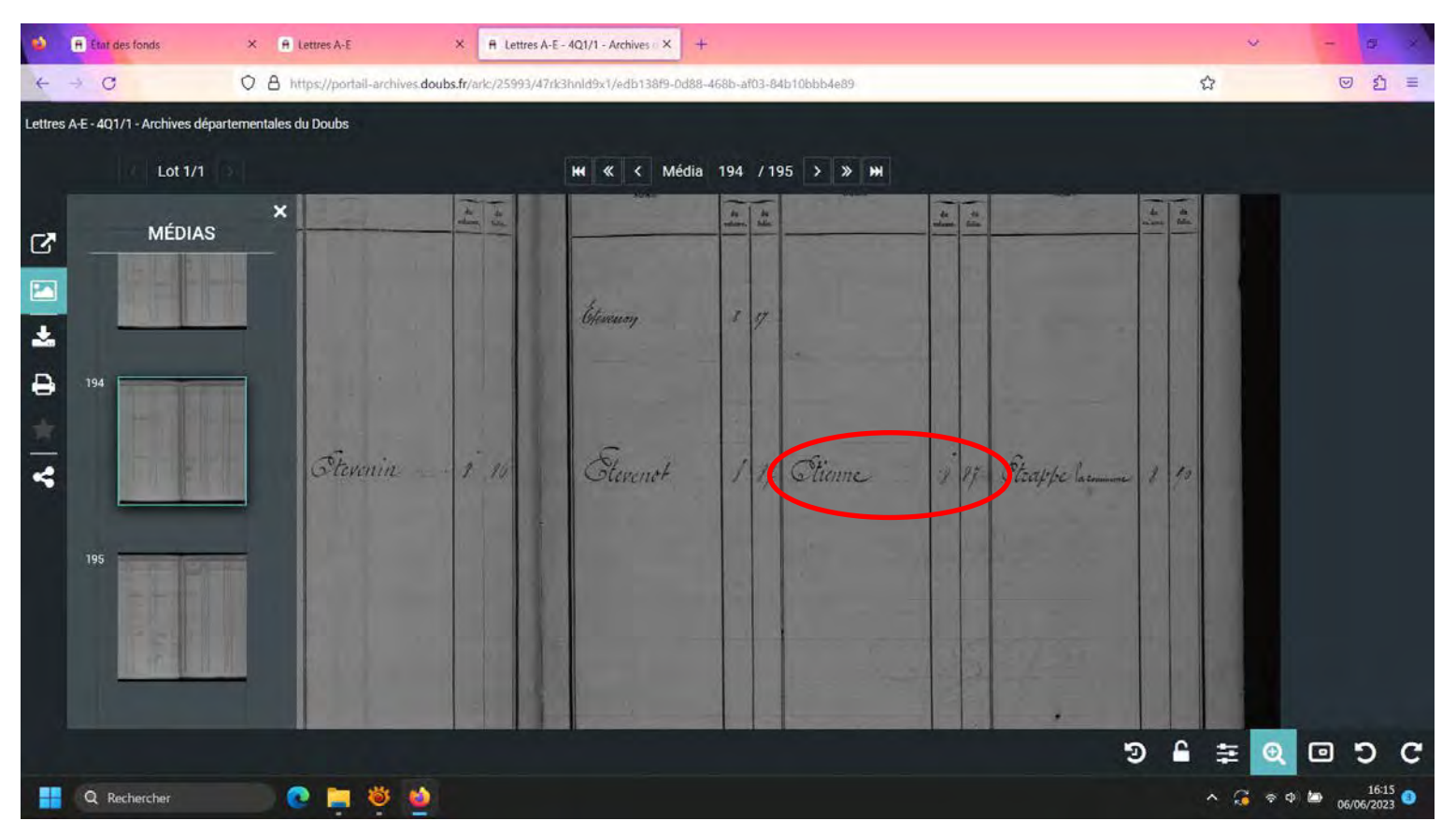

Parcourir le registre jusqu'à trouver le patronyme recherché (ex : Etienne) Puis noter le n° du volume et du folio (soit vol 8 folio 87)

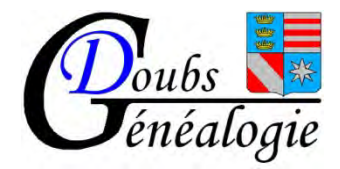

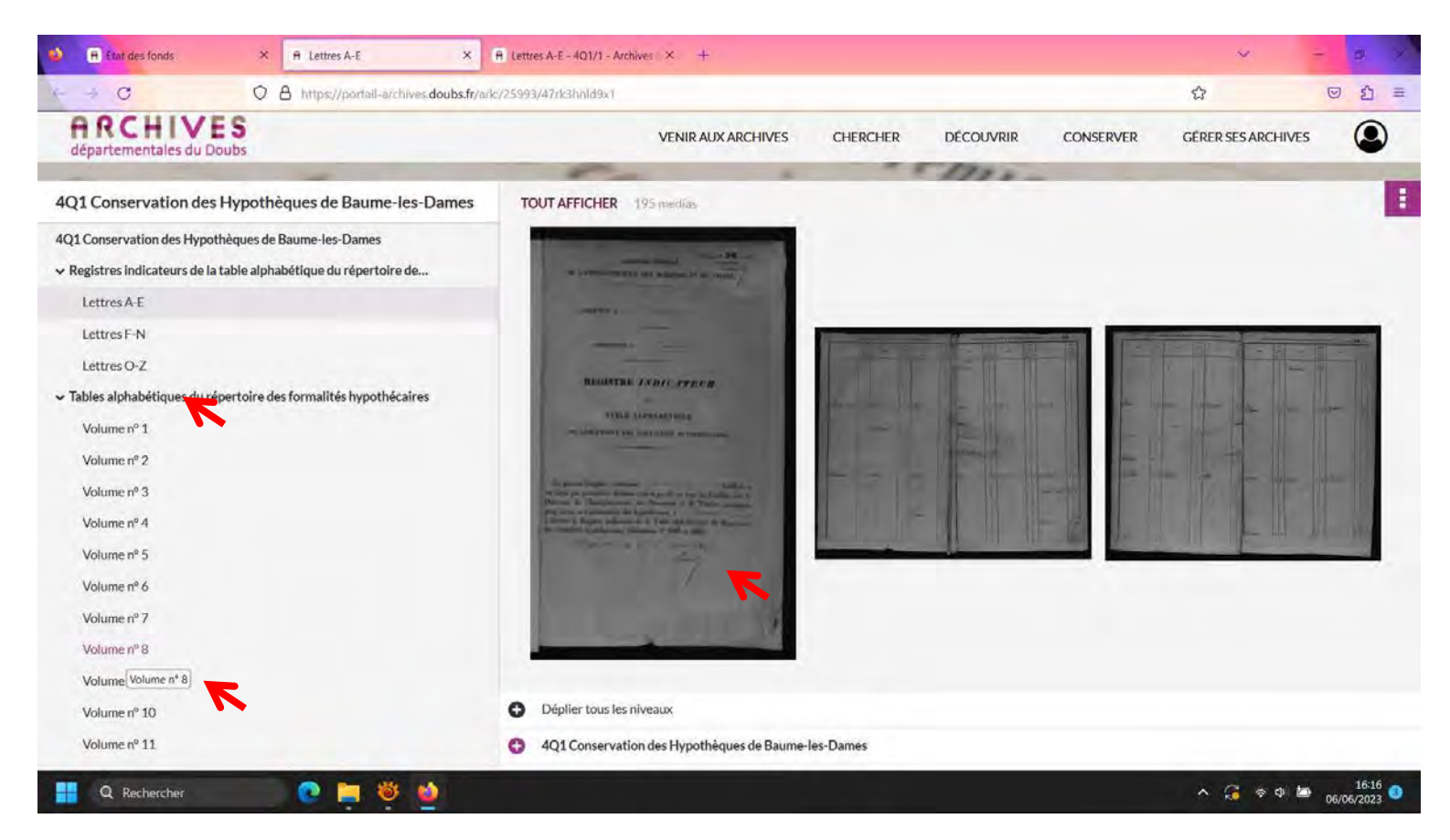

Allez dans la table alphabétique du répertoire puis sur le volume noté auparavant puis aller sur la photo

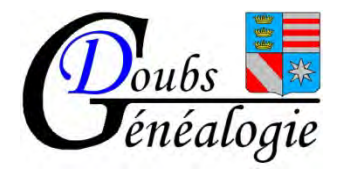

| 0       | 🖻 Etail des fonds 🛛 🗙 🔒 Volume nº 8                  | X         Fit         Volume n* 8 - 4Q1/11 - Archive: X         Fit         Lettres A-E - 4Q1/1 - Archive: X         + | Ŷ       | - a ×                         |
|---------|------------------------------------------------------|----------------------------------------------------------------------------------------------------|---------|-------------------------------|
| 4       | → C O A https://portail-arch                         | ives.doubs.fr/arkc/25993/x9kdsq6h08mt/26817d09-d945-49df-8a17-f36f11e2a945                                             |         | © දු ≡                        |
| Volum   | ne n° 8 - 4Q1/11 - Archives départementales du Doubs |                                                                                                    |         |                               |
|         | Lot 1/1                                              | HH « < Média 88 / 200 > » )H                                                                                           |         |                               |
| V = 0 k | MÉDIAS<br>87<br>B8                                   |                                                                                                    |         |                               |
|         |                                                      |                                                                                                    | ື ≙ ≨ ⊕ | 5 C 🔲                         |
|         | Q Rechercher                                         |                                                                                                    | ^ 🗯 🕈   | Ф 🆢 16:17<br>Ф 🖢 06/06/2023 ❹ |

Recherchez le n° du folio (88) puis choisir le prénom et le lieu recherché (ex ETIENNE Jean Pierre Blussans Médière) puis noter le n° du folio et de la case correspondante (ex vol 61 case 291)

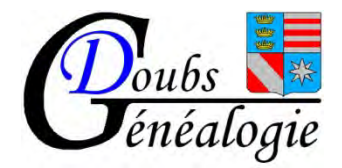

| ۵           | Etat des fonds              | × 🔒 Volume n" 8            | X         B         Volume n* 8 - 4Q1/11 - Archive X         B         Lettres A-E - 4Q1/11 - Archives X         +                                                                                                    | ~     | - 0 /   |
|-------------|-----------------------------|----------------------------|----------------------------------------------------------------------------------------------------|-------|---------|
| 4           | ÷ C                         | O A https://portail-archiv | es. <b>doubs.fr</b> /ark:/25993/x9kdsq6h08mt/26817d09-d945-49df-8a17-f36f11e2a945                                                                                                    | ☆     | ල දු ≡  |
| Volum       | ne n° 8 - 4Q1/11 - Archives | s départementales du Doubs |                                                                                                    |       |         |
|             | Lot 1/1                     |                            | HH « < Média 88 / 200 > » HH                                                                                                    |       |         |
| A   0 14 15 | MÉDIA                       | s                          | Пала нарали<br>Пала нарали<br>Пал |       |         |
|             |                             |                            |                                                                                                    | ອ 🔒 ≢ | e 🗖 D C |
|             | Q Rechercher                | o 📮 🦉                      | 🎍                                                                                                    | ~ 3   |         |

Recherchez le n° du folio noté avant (87) puis choisir le prénom et le lieu recherché (exemple ETIENNE Jean Pierre Blussans Médière) puis noter le n° du folio et de la case correspondante (ex vol 61 case291)

Il peut y avoir un petit écart de numérotation dans les folios (ici 88 au lieu de 87)

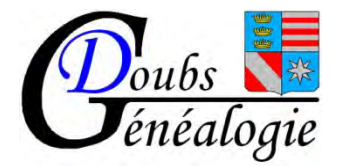

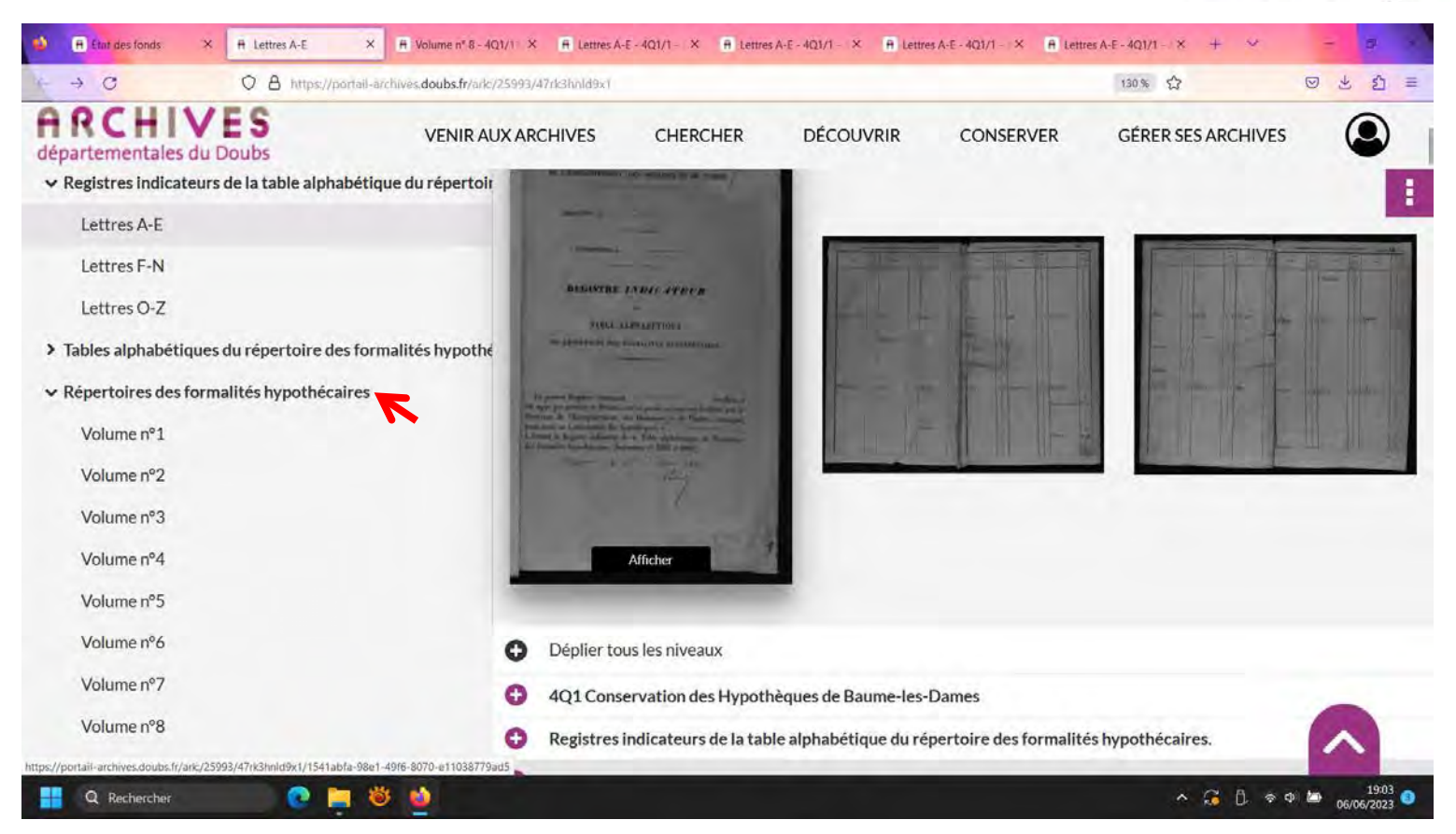

Sélectionnez le volume recherché (61) en utilisant la molette de la souris pour descendre dans la page puis allez sur la photo du registre

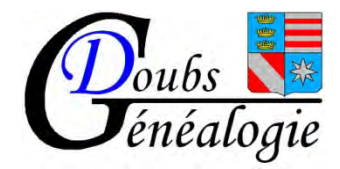

| 😟 🖪 Etat des fonds                | X A Volume n* 8            | × 🔒 Volume nº 8 - 4Q1/11           | Archivi × 🖷 Volume nº 8 - 4Q1/ | 11 - Archiv, X 🔒 I | ettres A-E - 4Q1/1 - Arct | nives × + | ~                | ×     |
|-----------------------------------|----------------------------|------------------------------------|--------------------------------|--------------------|---------------------------|-----------|------------------|-------|
| e + c                             | O A https://portail-archiv | es.doubs.fr/ark:/25993/x9kdsq6h08m | t                              |                    |                           |           | 습                | @ ≦ ≡ |
| ARCHIVE<br>départementales du Doi | S<br>ubs                   |                                    | VENIR AUX ARCHIVES             | CHERCHER           | DÉCOUVRIR                 | CONSERVER | GÉRER SES ARCHIV | es 🔘  |
| Volume nº 55                      |                            |                                    |                                |                    |                           |           |                  |       |
| Volume nº 56                      |                            |                                    |                                |                    |                           |           |                  |       |
| Volume nº 57                      |                            |                                    |                                |                    |                           |           |                  |       |
| Volum Volume nº 57                |                            |                                    |                                |                    |                           |           |                  |       |
| Volume nº 59                      |                            |                                    |                                |                    |                           |           |                  |       |
| Volume nº 60                      |                            |                                    |                                |                    |                           |           |                  |       |
| Volume nº 61                      |                            |                                    |                                |                    |                           |           |                  |       |
| Volume nº 62                      |                            |                                    |                                |                    |                           |           |                  |       |
| Volume nº 63                      |                            |                                    |                                |                    |                           |           |                  |       |
| Volume nº 64                      |                            |                                    |                                |                    |                           |           |                  |       |
| Volume nº 65                      |                            |                                    |                                |                    |                           |           |                  |       |
| Volume nº 66                      |                            |                                    |                                |                    |                           |           |                  |       |
| Volume nº 67                      |                            |                                    |                                |                    |                           |           |                  |       |
| Volume nº 68                      |                            |                                    |                                |                    |                           |           |                  |       |
| Volume nº 69                      |                            |                                    |                                |                    |                           |           |                  |       |
| Volume nº 70                      |                            |                                    |                                |                    |                           |           |                  |       |
| Volume nº 71                      |                            |                                    |                                |                    |                           |           |                  |       |
| Volume nº 72                      |                            |                                    |                                |                    |                           |           |                  |       |
| Volume nº 73                      |                            |                                    |                                |                    |                           |           |                  |       |
| Rechercher                        | 💽 🧰 😻                      | <b>W</b>                           |                                |                    |                           |           | ^ 🔅 🗢 🔿          | 16:21 |

Sélectionner le volume noté précédemment (vol 61) puis allez sur la photo du registre

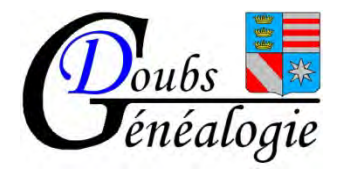

| ۵     | Etat des fonds              | ×          | A Volume nº 61                   | ×                 | R Volume nº 61 - 4Q1/95 - Archi | × A Volum                 | ne nº 8 - 4Q1/11 - Archive X                                                                                                    | Volume nº 8 - 4Q1/11 - Archive × + | ÷                                        |         | ~                   | - 6                                            | r ×             |
|-------|-----------------------------|------------|----------------------------------|-------------------|---------------------------------|---------------------------|----------------------------------------------------------------------------------------------------|------------------------------------|------------------------------------------|---------|---------------------|------------------------------------------------|-----------------|
| 4     | ⇒ C                         | 08         | https://portail-arch             | ives.doubs.fr/ark | /25993/2sdjq09g1mcv/77322       | 4e3-1742-4baf             | -9bf0-759737d4ea11                                                                                                    |                                    |                                          |         |                     |                                                | රා ≡            |
| Volun | ne n° 61 - 4Q1/95 - Archive | s départem | entales du Doubs                 |                   |                                 |                           |                                                                                                    |                                    |                                          |         |                     |                                                |                 |
|       | Lot 1/1                     |            |                                  | -                 | H4 « <                          | Média 147                 | 7 / 200 > » 渊                                                                                                    | )                                  |                                          |         |                     |                                                |                 |
| ß     | MÉDIA                       | s          | ×                                | Part and it       | 1                               |                           | al they be                                                                                                    |                                    |                                          | 1-11 A  |                     | 335                                            |                 |
|       | 147                         |            |                                  | Lase N.º G        | 9) Étienne                      | Jean Se                   | une Dent a Sharrand                                                                                                    | n unifica                          | 24                                       | Torie a |                     | 12 3 3                                         |                 |
| *     | -                           |            | DECISTOR<br>- d. Rowald,<br>- 30 | BATT              | TE DESIGNATION                  | interesting to the second | rest in Factoria in a secondaria<br>restanto - de la Productiona<br>Tabletto - es conserverto facemania<br>degeneratoria de la conserventia<br>degeneratoria de la conserventia<br>de generatoria de la conserventia<br>de generatoria de la c | RFATTORE                           | enitentique de<br>l'aliable,<br>Ngià. 24 | A TRANT | DA<br>ani hyptha mi | TAT<br>I ponter el inglesi<br>la<br>TADEATOURI | OT.             |
| •     |                             |            | us 16                            | 15 Jan Will ung   | if me Care of Alapants          | 200 4                     |                                                                                                    | to's \$12 a tany stay              |                                          | {3}     |                     | BAA BARTINESS                                  |                 |
| *     | 148                         |            |                                  |                   |                                 |                           |                                                                                                    |                                    |                                          |         |                     |                                                |                 |
|       | -                           |            |                                  |                   | The states                      | - 25                      |                                                                                                    |                                    | 2                                        | -       |                     |                                                |                 |
|       |                             |            |                                  | 1                 |                                 | 1.5                       |                                                                                                    |                                    |                                          |         |                     | 4                                              | 1.2             |
|       | 149                         |            |                                  |                   |                                 |                           |                                                                                                    |                                    |                                          | 100     |                     |                                                | 1               |
|       |                             |            |                                  |                   |                                 |                           |                                                                                                    |                                    |                                          | 1       |                     |                                                |                 |
|       |                             |            |                                  |                   |                                 |                           |                                                                                                    |                                    | 9                                        | 1 ≢     | Q                   | 0 0                                            | C               |
|       | Q Rechercher                |            | 💽 📄 👋                            | 2                 |                                 |                           |                                                                                                    |                                    |                                          | ~ 6     | • • •               | 1<br>06/06/                                    | .6:23<br>2023 ③ |

Recherchez le n° de la case (291) Notez le N° du volume et des articles Avec les numéros de volume et d'article trouvés dans le « répertoire des formalités hypothécaires », venez dans notre salle de lecture et commandez le « registre des formalités hypothécaires » correspondant ; vous y trouverez, au numéro de l'article, la copie de l'acte que vous recherchez.

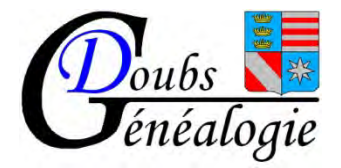

| Pour la conservation de :                                                                                                    | Références de commande :                                                                                                    |
|----------------------------------------------------------------------------------------------------|----------------------------------------------------------------------------------------------------|
| Conservation de Pontarlier<br>(jusqu'au 31 mars 1927 ; après voir la<br>conservation de Besançon)                                                | référence de commande du volume : « QHYP4T + n° de volume »                                                                                                    |
| Conservation de Baume-les-<br>Dames<br>(jusqu'au 31 décembre 1926 ; après<br>voir la conservation de Besançon)                                   | référence de commande du volume : « QHYP1T + n° de volume »                                                                                                    |
| Conservation de Besançon<br>À partir de 1927, contient aussi les<br>actes concernant les arrondissements<br>de Baume-les-Dames et de Pontarlier. | <ul> <li>Pour trouver la référence de commande du volume, il existe trois cas de figure :</li> <li>1. De l'an VII au 7 juin 1940 (volumes 1 à 2023) : référence « QHYP2T + n° de volume ».</li> <li>2. Du 7 juin 1940 au 23 décembre 1947 (volumes 2024 à 2277) : consultez l'inventaire 1472W1 à 254 et trouvez la référence qui correspond au numéro de volume qui vous intéresse.</li> <li>3. Du 23 décembre 1947 à 1955 (volumes 2278 à 2746) : consultez l'inventaire 4Q2/647 à /1115 et trouvez la référence qui correspond au numéro de volume qui vous intéresse.</li> </ul> |
| Conservation de Montbéliard                                                                                                    | <ul> <li>Pour trouver la référence de commande du volume, il existe deux cas de figure :</li> <li>1. De l'an VII au 26 novembre 1940 (volumes 1 à 896) : référence « QHYP3T + n° de volume ».</li> <li>2. Du 26 novembre 1940 au 1955 (volumes 897 à 1147) : consultez l'inventaire 4Q3/242 à /492 et trouvez la référence qui correspond au numéro de volume qui vous intéresse.</li> </ul>                                                                                                    |

Pour l'exemple donné il faut commander QHYP1T 55 et QHYP1T 113 et ensuite rechercher l'article dans le registre